# Excel - Mise en Page

### Microsann'

# **G**ÉNÉRALITÉS

Cet exposé s'appui sur Excel 2007.

Le but de ce document est de mettre en page une feuille Excel (simple), avant de l'imprimer. On trouvera ci-dessous une définition de la zone non imprimable, de l'orientation, du format de papier, des marges, de l'En-tête et du Pied de page. Pour paramétrer ces éléments on utilisera les commandes du ruban : onglet « **Mise en page** » / groupe « **Mise en page** ».

|             | Mise en pa  | age    |                        |                    |              |                        |
|-------------|-------------|--------|------------------------|--------------------|--------------|------------------------|
|             |             | D      |                        | 4                  |              |                        |
| Marges<br>+ | Orientation | Taille | Zone<br>d'impression * | Sauts de<br>page - | Arrière-plan | Imprimer<br>les titres |
|             |             |        | Mise en page           |                    |              | .6                     |

Notons que la boite de dialogue "**Mise en page**" utilisée dans les versions antérieures à Excel2007, est encore disponible en cliquant sur la flèche située à droite du titre « Mise en page »

| V Règle          | Barre de formule |
|------------------|------------------|
| V Quadrillage    | V Titres         |
| Barre des messad | 240              |

Pour améliorer la mise en page il est recommandé de cocher dans l'affichage :

- La **Règle** pour afficher la règle verticale et la règle horizontale.
- Le Quadrillage pour afficher les traits entre les lignes et les colonnes.
- Les Titres pour afficher les en-têtes de lignes (1, 2, 3, ...) et de colonnes (A, B, C, ...)

# DÉFINITIONS

• « Zone non imprimable »

Une zone non imprimable, inférieure à 5 mm, existe autour de la feuille, elle est liée au type d'imprimante (préhension de la feuille, zone de roulement, etc.)

- « Marges »
  - o « Marge haute ou supérieure» : Distance entre le bord supérieur de la feuille et le haut de la première ligne de cellules
  - « Marge basse ou inférieure» : Distance entre le bord inférieur de la feuille et le bas de la dernière ligne de cellules de la page Excel
  - o « Marge gauche » : Distance entre le bord gauche de la feuille et la gauche de la première colonne de cellules
  - o « Marge droite » : Distance entre le bord droit de la feuille et la droite de la dernière colonne de cellules
  - « Marge de l'en-tête » : Distance entre le bord supérieur de la feuille et le haut de la zone d'en-tête.
  - « Marge du Pied de page » : Distance entre le bord inférieur de la feuille et le bas de la zone de pied de page
- « Orientation »

Portrait (nommée aussi « à la française ») Paysage (nommée aussi « à l'italienne »)

• « Taille »

Α4

0

0

21 cm x 29.7 cm (taille habituelle du papier utilisé par les imprimantes en France)

- « En-tête » C'est une zone de texte située au-dessus de la feuille de calcul, elle comprend trois parties : gauche, centrale et droite. On peut par exemple ajouter à gauche un logo, au centre un titre, à droite un texte
- « Pied de page » C'est une zone de texte située en-dessous de la feuille de calcul, elle comprend trois parties : gauche, centrale et droite. On peut par exemple ajouter à gauche une date, au centre un nom de fichier, à droite un numéro de page.

# Excel - Mise en Page

Version 1

### Microsann'

## PROCÉDURE DE MISE EN PAGE DE BASE

Cette procédure s'applique à une feuille Excel simple contenant une seule zone d'impression, imprimable sur une seule feuille A4. On ne choisira pas de zone(s) d'impression.

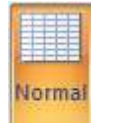

- 1. Affichage du classeur en mode « normal »
- 2. Cliquer sur l'onglet « Mise en Page », l'affichage devient :

|        | Mise en pa     | age    |                |        |              |                        |                     |       |         |            |
|--------|----------------|--------|----------------|--------|--------------|------------------------|---------------------|-------|---------|------------|
| (FT)   | [ <del>]</del> | 15     | D              |        |              |                        | Largeur :           | Aut   | tomatio | <b>4</b> * |
| ±      |                |        |                |        |              | 4                      | • Hauteur :         | Aut   | tomatio | <b>4</b> * |
| Marges | Orientation    | Taille | d'impression * | page * | Arriere-plan | Imprimer<br>les titres | 🖳 Mettre à l'échell | e : 1 | 100%    | -          |
|        |                |        | Mise en page   |        |              | 6                      | Mise à l'éche       | elle  |         | 5          |

On utilisera les outils « Taille », « Orientation » et « Marges », les paramètres de « Mise à l'échelle » sont laissés par défaut à « automatique » et « 100% ».

- 3. Choix de la « Taille »
  - a. Cliquer sur la flèche du menu déroulant

| A4              |
|-----------------|
| 21 cm x 29.7 cm |

- b. Choisir4. Choix de « l'Orientation »
  - a. Cliquer sur la flèche du menu déroulant

|    |         | Portrait | Paysage |
|----|---------|----------|---------|
| b. | Choisir | 01       |         |

5. Choix des « Marges »

Le

- a. Cliquer sur la flèche du menu déroulant
- b. Choisir un paramètre de personnalisation : « Normales », « Larges » ou « Étroites »

| choix |   | Etroites<br>Haut: 1.91 cm<br>Gauche:0.64 cm<br>En-tête: 0.76 cm | Bas: 1.91 cm<br>Droite: 0.64 cm<br>Pied de page: | 0.76 cm | ast correct avec les imprimantes actuelles |
|-------|---|-----------------------------------------------------------------|--------------------------------------------------|---------|--------------------------------------------|
| choix | 1 |                                                                 |                                                  |         | est correct avec les imprimantes actuelles |

6. Faire un « Aperçu avant impression » 🤛 pour vérifier et modifier éventuellement la mise à l'échelle (réduction à 80% par exemple).

## PROCÉDURE DE MISE EN PAGE POUR LES « EN-TÊTE » ET « PIED DE PAGE »

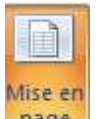

- 1. Cliquer sur le bouton page pour afficher le classeur en mode « Mise en page »
- 2. La feuille Excel s'affiche avec ses marges et ses deux zones d'en-tête et de pied de page

# Excel - Mise en Page

### Microsann'

#### Version 1

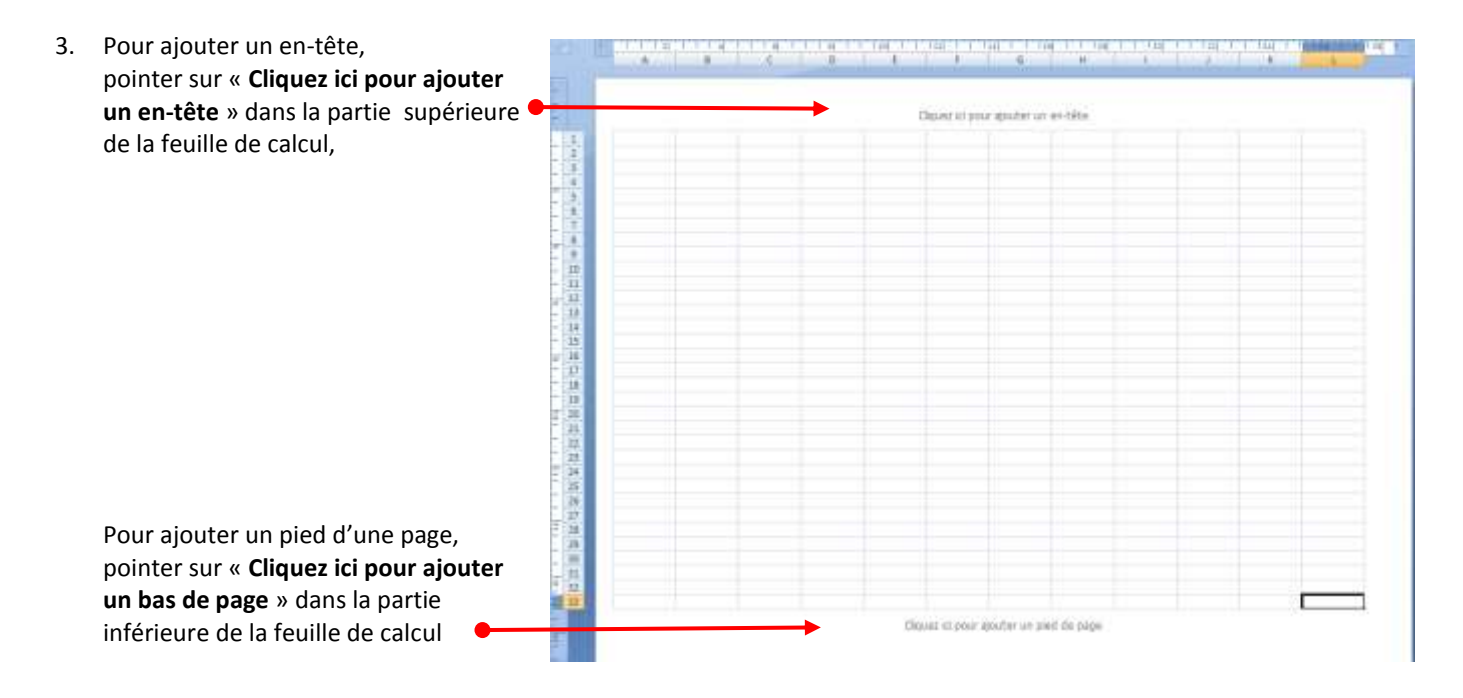

- 4. Puis cliquer sur la partie gauche, centrale ou droite de la zone de texte de l'en-tête ou du pied de page.
- 5. La partie gauche, centrale ou droite s'entoure d'un rectangle, le point d'insertion indique le point de départ du prochain texte

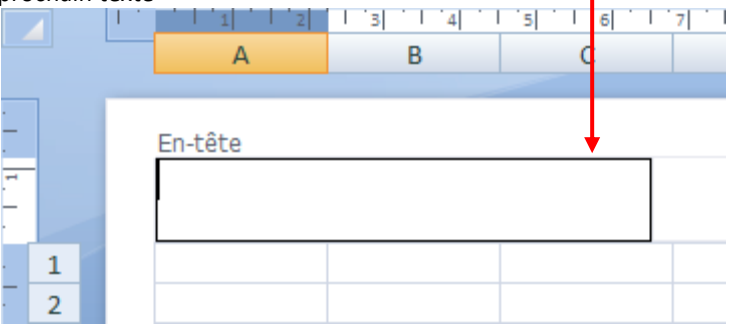

6. En même temps s'affiche les « Outils des en-têtes et pieds de page »

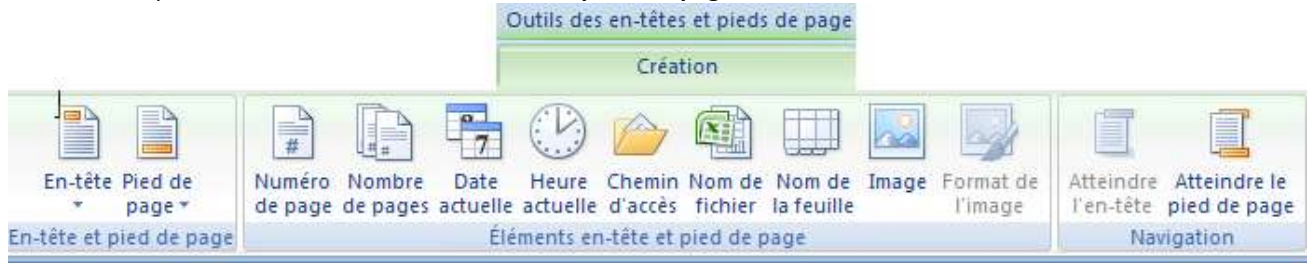

- 7. Utiliser les outils du groupe « Éléments en-tête et pied de page » pour inclure date, pagination nom de fichier, etc.
- 8. L'outil image permet d'insérer une image dans l'en-tête. (C'est le seul moyen d'insérer une image en arrière plan dans une page Excel)
- 9. Pour fermer les en-têtes ou les pieds de page, cliquer n'importe où dans la feuille de calcul ou appuyer sur ÉCHAP.